## **Reloading Windows XP**

- Make sure you have your COA license number, either from sticker attached to the computer or from the Windows package not, you can not use someone else's license number,
- Have the Windows CD handy
- Have the driver CD handy that should have come with your computer
- Record all drivers from the device manager or print out from Belarc Advisor
- Download SP3 to a CD and have ready if your recovery or install disk does not include it.
- (ALTERNATE) Have the recovery disks handy that came with your computer (or not)
- Back up all your data, pictures and music to at least 2 media such as a DVD, external hard drive, or Flash USB stick
- Proceed to reload Windows and all drivers. Then Load SP3
- At this point, your computer should access the internet, although Internet Explorer will give an error because of outdated version.
- Turn off automatic updates or select none during the install.
- Install IE8
- Install KB2879017 patch
- Install KB 2898785 patch
- Reboot computer and then turn on automatic updates.
- If you do not follow this procedure, your computer will become very sluggish as updates try but fail.

5DRadio.com - The Computer Corner Radio Show